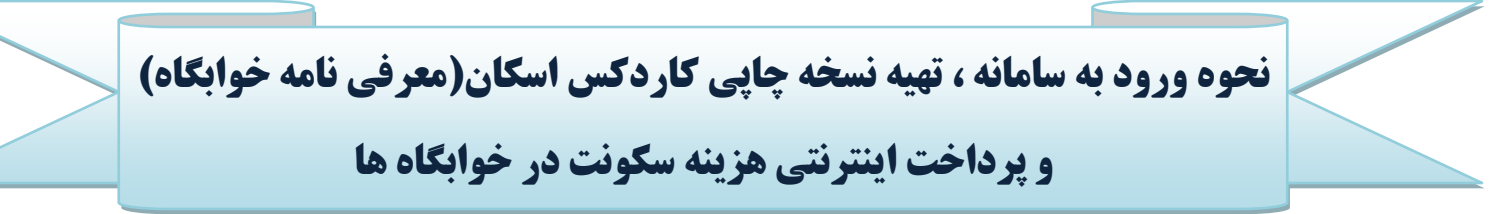

۱.مراجعه به وبسایت دانشگاه ارومیه به آدرس<u>www.urmia.ac.ir</u> و ورود به سامانه امورخوابگاه ها

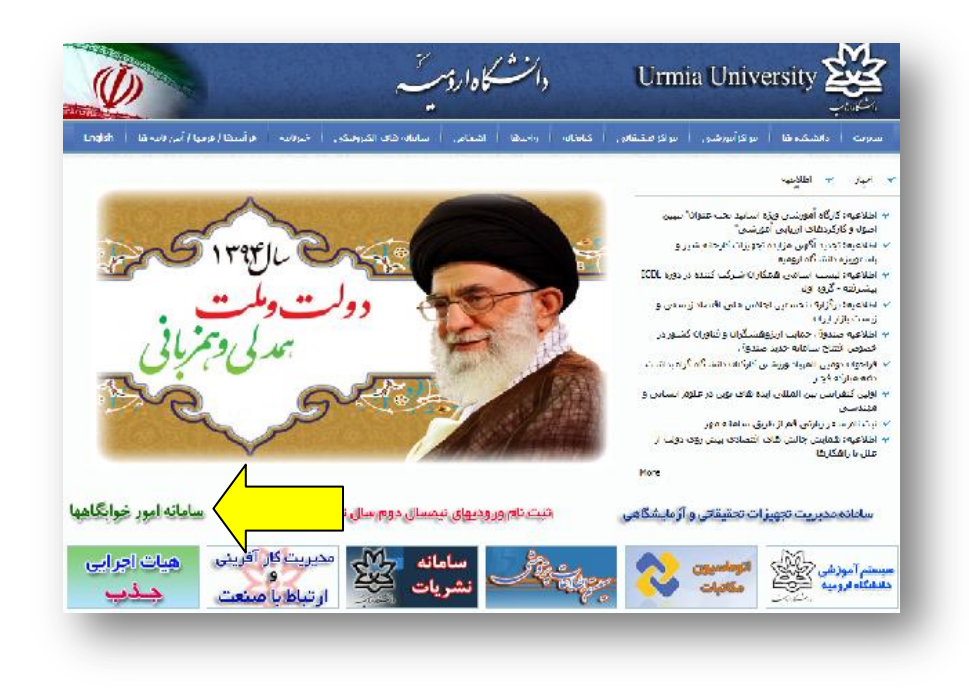

۲.ورود به سامانه امور خوابگاه ها

(نام کاربری شماره دانشجوی و رمز عبور کد ملی دانشجو میباشد.ترجیحا پس از ورود اقدام به تغییر رمز عبور خود نمائید)

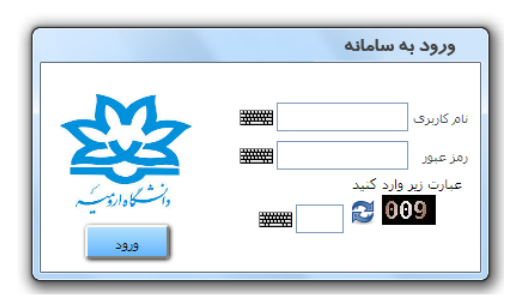

۳.ورود به قسمت کاردکس اسکان و تهیه نسخه چاپی ترم جاری جهت ارائه به خوابگاه

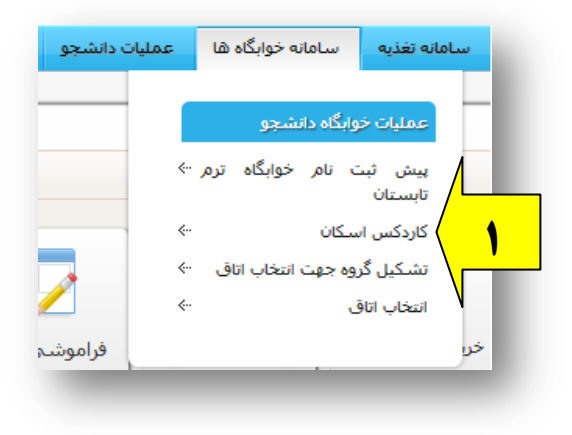

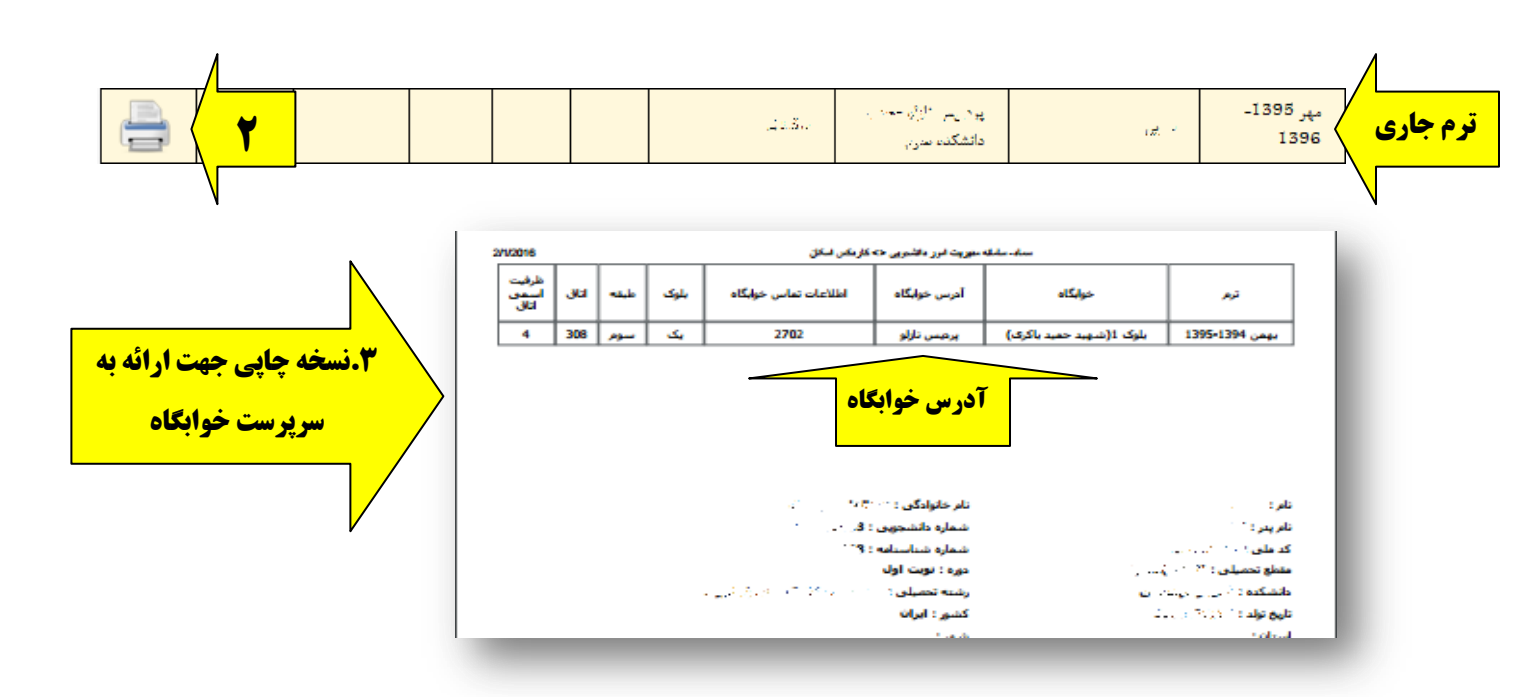

٤.ورود به قسمت پرداخت بدهی خوابگاه جهت پرداخت هزینه سکونت در خوابگاه

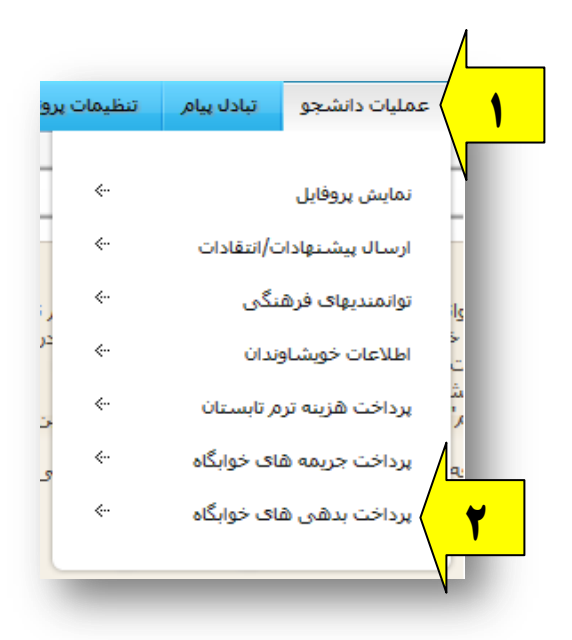

در صورت مواجه شدن با پیفام های زیر هنگام انتخاب قسمت پرداخت ها در ترم مربوطه ، پرداخت شما از طریق سایت صندوق رفاه بوده و بایستی جہت پرداخت بدهی خوابگاه خود به پورتال صندوق رفاه دانشجویان (قسمت ورود به سامانه پورتال فاز ۲) به آدرس ذیل مراجعه فرمائید.

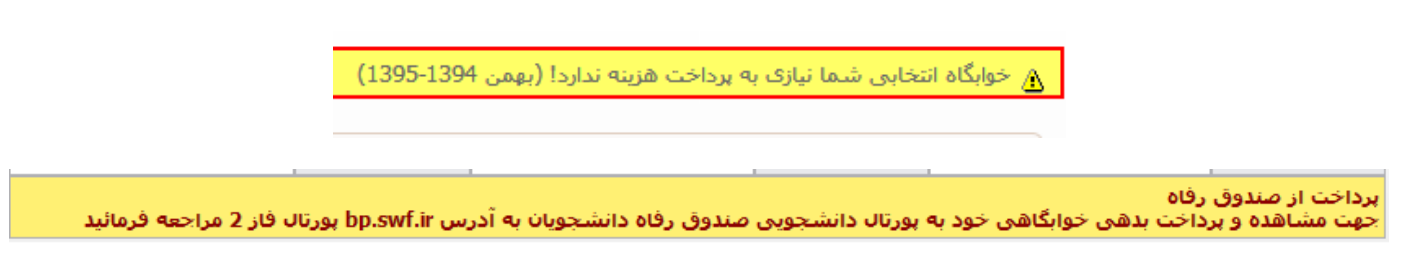

آدرس وبسایت صندوق رفاه:bp.swf.ir

## ۵.مطالعه موارد اشاره شده و انتخاب گزینه پرداخت

(درصورت مشاهده هر گونه مغایرت در مشخصات دانشجویی و خوابگاه، مراتب را در اسرع وقت

بصورت حضوری به اداره امور خوابگاه ها اطلاع دهید)

| PIN2).رمز عبور.                  | ): به این مورد "رمز عبور اینتر                     | <br>                         | ند، باید توجه داشته باشید که   | ین رمز با رمز کارت با | کی که برای ورود به دستگا   |
|----------------------------------|----------------------------------------------------|------------------------------|--------------------------------|-----------------------|----------------------------|
| خودیرداز(ATM) ا                  | ستفاده می کنید متفاوت می                           | باشد                         |                                |                       |                            |
| چنانچه رمز عبور                  | ینترنتی را در اختیار ندارید می                     | توانید با مراجعه به شعبه ی ص | بادر کننده ی کارت خود و یا یکی | ز دستگاه های خودبردا  | ز بانک صادر کننده کارت خود |
| به دریافت رمز عبر                | یر اینترنتی(رمز دوم) کارت خود                      | اقدام نمائيد                 |                                |                       |                            |
|                                  | المحالا والمعارفة فيترافعهم الأمر                  | کو بشوا درج شده است          |                                |                       |                            |
| 4. تاريخ انقضاي                  |                                                    |                              |                                |                       |                            |
| 4. تاريخ انقضاف                  | ارت. این تاریخ نیز روی کارت ب                      |                              |                                |                       |                            |
| 4. تاريخ انقضای ز                | שנים שנים שנים שני נפש שנים ש                      |                              |                                |                       |                            |
| 4. تاریخ انقضای ک<br>نام کاربری: | ین روی درو بر روی درو ب<br>درا <sup>ر</sup> دیده۵۵ | نام و نام خانوادگی:          | ون در در دری.<br>زند در در دری | ترم ثبت نامی:         | بهمن 1395-1394             |

۶.ورود اطلاعات کارت بانکی و انتخاب گزینه پرداخت

|                                                                                                    |                                                                                                    |                                                                                                    | خريدار محترم                                                                                                    |
|----------------------------------------------------------------------------------------------------|----------------------------------------------------------------------------------------------------|----------------------------------------------------------------------------------------------------|----------------------------------------------------------------------------------------------------|
| یست الکترونیک)، از<br>فاف اینترنتای در شیا                                                                                     | اعمال شده (از جمله حذف<br>بچه یکیارچه شدن پرداخت ه<br>دیده است.                                                                                                    | , ظاهری صفحات پرداخت ا<br>سامانه های مربوطه، در تر<br>بت این پرداخت ها ایجاد گر                                                                                                    | همانگونه که ملاحظه می فرمایید تغییراتی در شکل<br>تغییرات به همراه تغییر آدرس اینترتش و ارتقا کیفیت ،<br>الکترونیکی برداخت کارت و با هدف افزایش طریب ام                                                                                                    |
|                                                                                                    | www مراجعه نمایید).                                                                                                    | مایت شاہرک shaparak.ir،                                                                                                    | (لطفاجهت اطلاع از اخبار مربوطه در این رابطه به ب                                                                                                    |
| مبلغ                                                                                                    | شماره سفارش                                                                                                    | شنعاره يذيرنده                                                                                                    | نام يذيرنده                                                                                                    |
| البير الوالد                                                                                                    |                                                                                                    | 1 N                                                                                                    | سيباري دانستاه بي 🔪                                                                                                    |
| O IS CHANNEL                                                                                                    | _                                                                                                    |                                                                                                    |                                                                                                    |
|                                                                                                    |                                                                                                    |                                                                                                    |                                                                                                    |
| AX                                                                                                    | 1                                                                                                    |                                                                                                    | شیماره کارت:                                                                                                    |
|                                                                                                    | 0                                                                                                    | رفعنى روف كارب                                                                                                    | صغارہ کارت 16 یا 19                                                                                                    |
| 1 9                                                                                                    | 1                                                                                                    |                                                                                                    | رمز دوم کارت:                                                                                                    |
| X Y                                                                                                    | لد ۴                                                                                                    | بسبكاه جوديردار دريافت بموده                                                                                                    | رمر دوم که از طریق ا                                                                                                    |
| · 🔸                                                                                                    | -                                                                                                    |                                                                                                    | :0//2                                                                                                    |
| ببب ستبدرار جتمه                                                                                                    | م سيد                                                                                                    | ب کارب                                                                                                    | عدد 3 با 4 رقعی بند                                                                                                    |
| الا استفاده بعائيد                                                                                                    | كليدنا                                                                                                    | (سیالہ)                                                                                                    | تاریخ انقطاف کارت: (ماه) /                                                                                                    |
|                                                                                                    |                                                                                                    | ای کارب اجباری می باشد                                                                                                    | وارد کردت باریخ انقط                                                                                                    |
|                                                                                                    | (اختيارڪ)                                                                                                    |                                                                                                    | الدرسي ايميل:                                                                                                    |
|                                                                                                    |                                                                                                    |                                                                                                    |                                                                                                    |
|                                                                                                    | \$ 2216                                                                                                    | 60                                                                                                    | متن تعوير را وارد نماييد:                                                                                                    |
| ر ایتریتی , 2002) ,<br>ب سیداد به منزله تاع<br>رکت داده ورژی سیار<br>ور و رمز دوم ایتریتر<br>اشد و هیوگونه<br>ده های احتمالی و | ا صور ، رضا دوم کارت با رضا<br>ت البترینی شیرکت داده وزرگ<br>ی احتمالی از آن یه عیمت شد<br>ت نسبت به عیمتی کمه عیمت<br>درگاه پیداخت ایترتنی می با<br>سطولیتی در قال سوه استفا<br>می می است.<br>می در قال می باشد<br>می در باشد<br>می در باشد ا | ی شیعا (نام کایرتی , گلمه<br>در شنگار استفاده از هدها<br>در می تعاد استفاده از اوضا<br>ری موالی سوه استفادها<br>ری سنده مرق ایجاد کننه<br>سنده مرق سنده مرق ایجاد کننه<br>منه ورژی سنداد هیوگونه د<br>با یک کارت دری شیع است<br>با یک کارت دری شیع است اس<br>ری کاراز می حدود می با ز | کاربر گراهی ر مشخصه های کاربری هموم<br>منزله هوت شما وجه و اراکه این اطلاعات<br>مورت شما از جاب شرکت داده ورزی<br>افراد میخ در مورت اشناع قریمی لیمو<br>نواهد بود در مورت اشناع قیاعی عیرمدی ای<br>میورد، با عام و اطلاع از لیکه شرکت داده<br>مسئولیتی در قبال خریدار نمایه از این خصا<br>موالف آین نامی از آن اخواهد داشتی<br>میوالف آین نامی از آن از نواهد داده<br>میوالف آین نامی از آن از نواهد داده<br>میوالف آین نامی از آن از نواهد داده<br>میوالد کاری: 14 رفمی بود و مورت 4 قس<br>در فروت با فراد میک میاه و میوان از<br>موالد دادی با توان موالد داده<br>میوان از تعالی در میواد و در برخی<br>در فروت از نمای موالد داده<br>در فراز تموین از طریق دستگاه های خوبهداز بان<br>معونی از طریق دستگاه های خوبهداز بان<br>معونی در خان می داد میاه میواد از میاه<br>میواند. مورد در میدی ماه و سال انقد |
| درت بوید سده و                                                                                                    | 021 يا يست الكثرونيك                                                                                                    | ا شمارہ تلفی 42739000-ا<br>ہائید                                                                                                    | callcenter@sadadpsp.ir تمانى حاصل فر                                                                                                    |
| ەرت بويد سدە و                                                                                                    | 021 يا يست الكترونيك                                                                                                    | ا شماره تلفی 42739000-ا<br>اليد<br>                                                                                                    | calicenter (saccadpap.) r<br>بیداخت اعمراف                                                                                                    |

## ۷.کلیک بر روی تکمیل خرید

| <u></u>                                           | شماره ارجاع :            |  |  |  |  |
|---------------------------------------------------|--------------------------|--|--|--|--|
| خوابكاه دانشكاه اروميه                            | نام پدیرنده :            |  |  |  |  |
|                                                   | شماره پایانه :           |  |  |  |  |
| 1                                                 | آدرس سایت پذیرندہ :      |  |  |  |  |
| cr% <b>100</b>                                    | مبلغ :                   |  |  |  |  |
| GUTU DAMMA NA 1997 T                              | شماره کارت :             |  |  |  |  |
| ىلەن 🕹                                            | بانک صادر کنندہ :        |  |  |  |  |
| 10 M/11/97 ** 0005                                | تاریخ و زمان تراکنش :    |  |  |  |  |
| خريد                                              | نوع تراکنش :             |  |  |  |  |
| 800300                                            | شماره پیگیری :           |  |  |  |  |
| 021-42739000 :                                    | شماره مرکز امداد مشتریان |  |  |  |  |
| تا انتارال به سایت پذیرنده 13 ثانیه<br>تکمیل خرید |                          |  |  |  |  |

۸.مشاهده صفحه ذیل(صفحه پرداخت) و ارائه نسخه چاپی از این صفحه وتحویل آن بهمراه نسخه

چاپی کارد کس اسکان به سرپرست خوابگاه

در صورت داشتن هر یک از کارت های عضو شبکه شتاب می توانید نسبت به پرداخت هزینه سکونت خود اقدام نمائید.

به منظور افزایش اعتبار باید اطلاعات زیر را در مورد کارت بانکی خود در اختیار داشته باشید، در غیر اینصورت قادر به پرداخت هزینه سکونت خود نخواهید بود:

1.شماره کارت: این شماره 16 رقمی بوده و روی کارت به صورت برجسته هک شده است

2. CVV2: این مورد یک عدد سه یا چهار رقمی بوده و روی یا پشت کارت بانکی هک می گردد

3.رمز عبور(PIN2): به این مورد "رمز عبور اینترنتی" یا "رمز دوم" نیز می گویند، باید توجه داشته باشید که این رمز با رمز کارت بانکی که برای ورود به دستگاه های خودبرداز(ATM) استفاده می کنید متفاوت می باشد

چنانچه رمز عبور اینترنتی را در اختیار ندارید می توانید با مراجعه به شعبه ی صادر کننده ی کارت خود و یا یکی از دستگاه های خودپرداز بانک صادر کننده کارت خود نسبت به دریافت رمز عبور اینترنتی(رمز دوم) کارت خود اقدام نمائید

4. تاریخ انقضای کارت: این تاریخ نیز روی کارت بانکی شما درج شده است

| بهمن 1395-1394          | ترم ثبت نامی:  | ق بروانية (1983هم، ور | نام و نام خانوادگی:          | 9001330. <b>3</b>        | نام کاربری:            |
|-------------------------|----------------|-----------------------|------------------------------|--------------------------|------------------------|
| پرداخت شده              | وضعيت برداخت:  | (س ریال               | هزينه سكونت:                 | 2 (1.12 <sup>5</sup>     | خوابگاه انتخاب<br>شده: |
| مبلغ برداختی ( 🐏 ) ریال | (1254)10/91025 | دهگیری ( 🕄 🕄          | درگاه پرداخت ( <b>درگ</b> اه | 1398/11/07-12:09:t نام د | تاريخ پرداخت (         |

**تذکر:ارائه برگه پرینت شده کاردکس اسکان و صفحه پرداخت(صفحه بالا) به** سرپرست خوابگاه هنگام مراجعه به خوابگاه جهت اسکان <mark>الزامی</mark> میباشد.